## Q 冷媒管の幅や厚みを任意の値に変更したい

## A [プロパティ]で設定します

冷媒用銅管(2管式)・冷媒用銅管(3管式)は保温も含めた外形サイズで作図します。 冷媒管の幅や厚みを任意の値で 設定したい場合は、 作図後に[プロパティ]で設定を変更します。

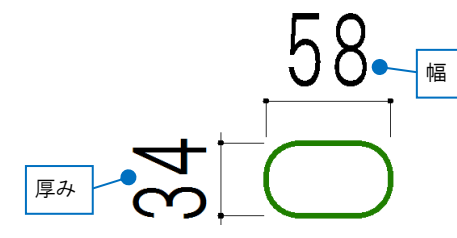

幅や厚みを変更したい冷媒管を選択し、コンテキストメニューから[プロパティ]を開きます。

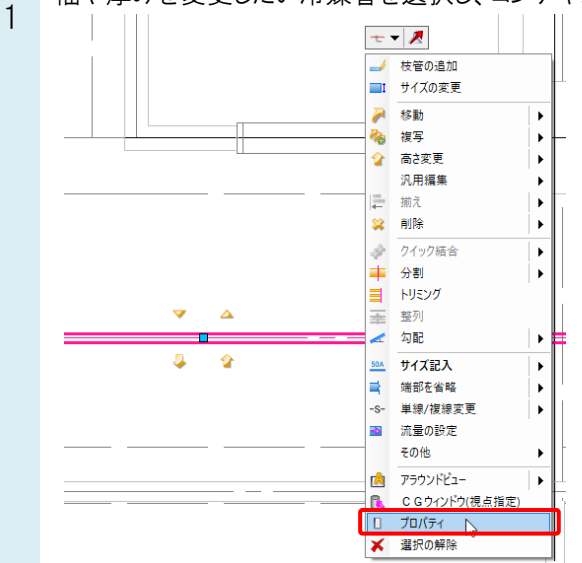

- プロパティの[サイズとルート]-[複線表現の幅と厚み]を「手動」に変更します。
- [複線表現の幅]と[複線表現の厚み]の値が変更できるようになります。任意の値を数値入力します。

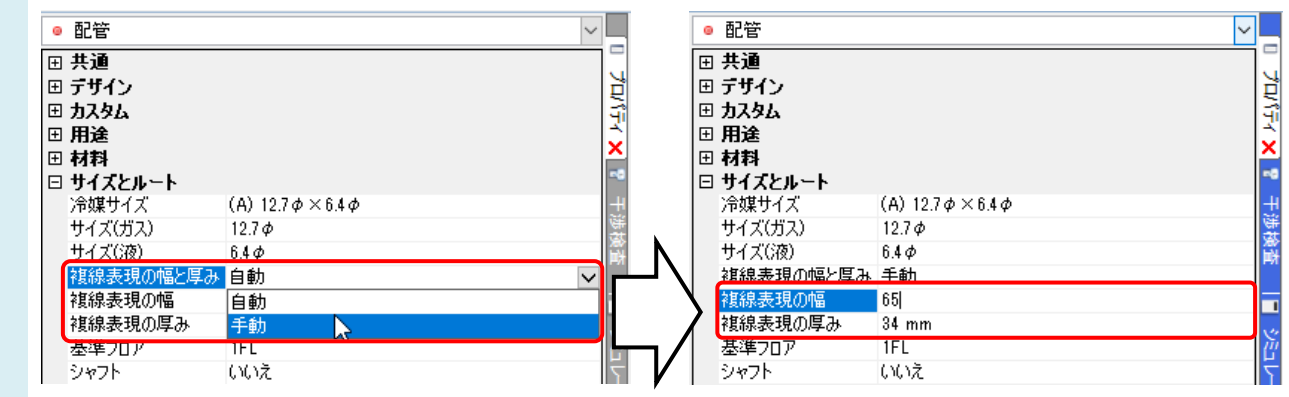

## ●補足説明

冷媒配管の複線表現のサイズは因幡電工様のネオパイプ(6.4 φはネオコイル)の保温材の外径サイズを参考に設定 されています。